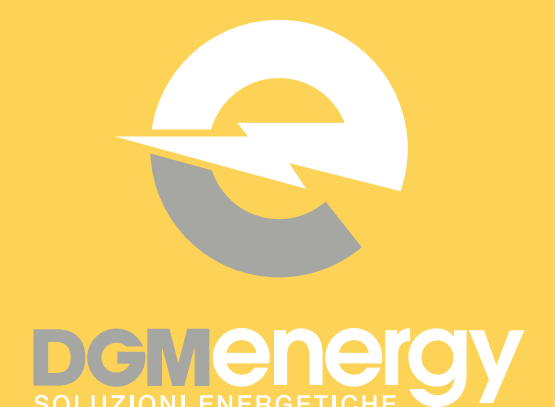

## NOMINA INTERMEDIARIO INAIL

PROCEDURA GUIDATA

ACCEDERE AL SITO <u>INAIL.IT</u> E CLICCARE SU
 "ACCEDI AI SERVIZI ONLINE"

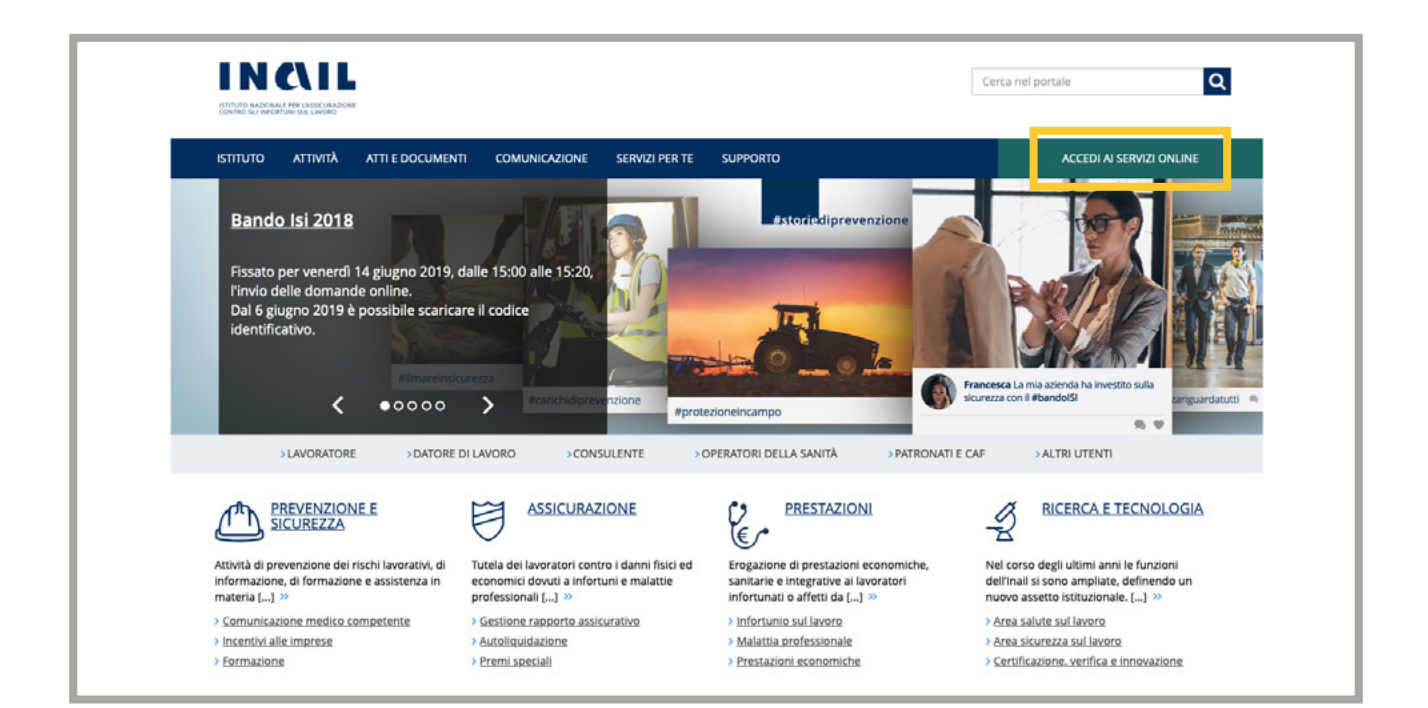

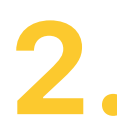

#### INSERIRE LE PROPRIE CREDENZIALI DI ACCESSO

|                                                                                                    | Cerca nel portale                         |                          |  |  |  |
|----------------------------------------------------------------------------------------------------|-------------------------------------------|--------------------------|--|--|--|
| ΙSTITUTO ΑΤΤΙVITÀ ΑΤΤΙ Ε DOCUM                                                                                                    | NTI COMUNICAZIONE SERVIZI PER TE SUPPORTO | ACCEDI AI SERVIZI ONLINE |  |  |  |
| Home > Accedi al servizi online                                                                                                    |                                           |                          |  |  |  |
|                                                                                                    | Accedi ai servizi online                  |                          |  |  |  |
| <ul> <li>Registrazione</li> <li>Accedi tramite CNS</li> <li>Accedi con credenziali INPS</li> <li>Accedi con Spid</li> <li>Recupero credenziali d'accesso</li> <li>Servizi attivi e di futura<br/>attivazione</li> <li>Obblighi per gli utenti dei servizi<br/>online</li> </ul> | ACCEDI AI SERVIZI ONLINE Norme utente BSC |                          |  |  |  |

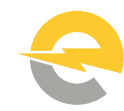

|                  | I L<br>Na Adore                                            | Cerca nel portale | ٩    |
|------------------|------------------------------------------------------------|-------------------|------|
| ISTITUTO ATTI    | ATÀ ATTI E DOCUMENTI COMUNICAZIONE SERVIZI PER TE SUPPORTO |                   | ESCI |
| Home >Scelta pro | No                                                         |                   |      |
|                  | Scelta Profilo                                             |                   |      |
|                  | Per poter proseguire la navigazione, selezionare un ruolo  |                   |      |
|                  | 8 Legale rappresentante                                    |                   |      |
|                  | CONFERMA                                                   |                   |      |
|                  |                                                            |                   |      |

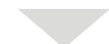

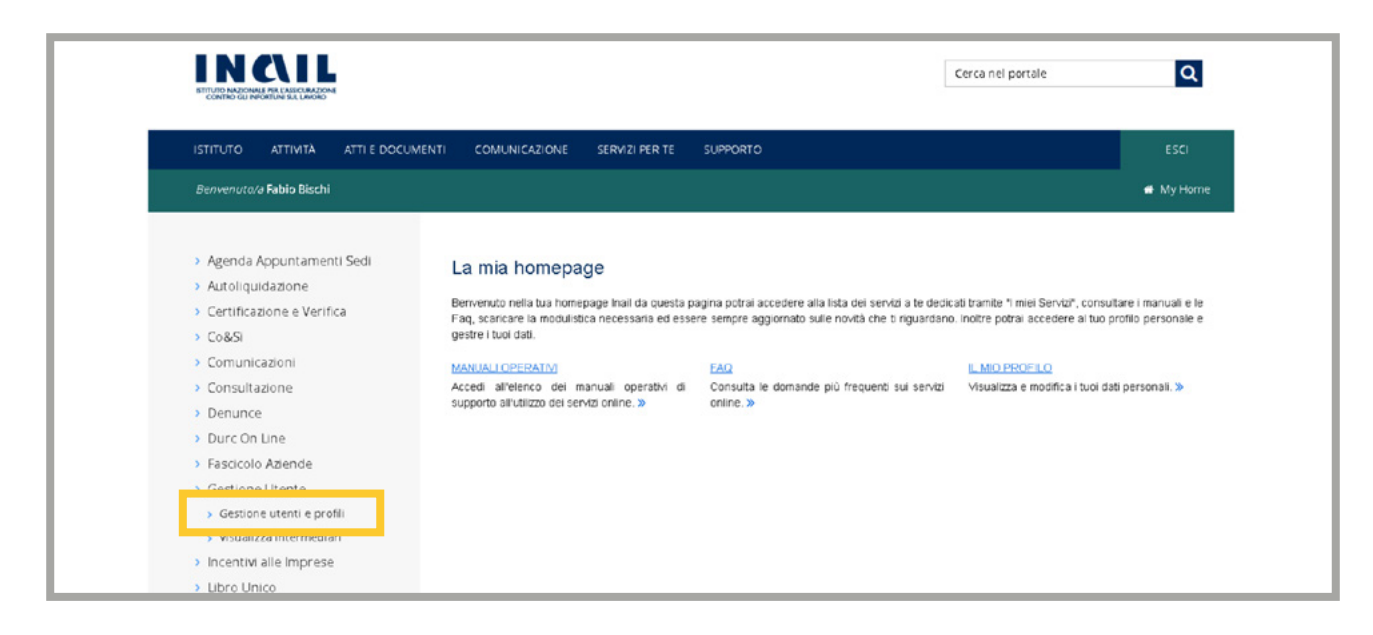

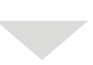

| Profilazione utente                                                                     | :Aggiornamenti:.                                                                                                  |
|-----------------------------------------------------------------------------------------|----------------------------------------------------------------------------------------------------|
| BSCFBA68D15E151D (Fabio Bischi)                                                         |                                                                                                    |
| <u>.: Home :: Help :.</u> Portale Inail:.                                               |                                                                                                    |
|                                                                                         |                                                                                                    |
|                                                                                         |                                                                                                    |
| elezionare l' applicazione da 'Lista Procedure' pe                                      | r visualizzare le funzioni associate                                                                              |
| elezionare l' applicazione da "Lista Procedure" pe<br>Lista procedure                   | r visualizzare le funzioni associate<br>Funzioni abilitate                                                        |
| elezionare l' applicazione da 'Lista Procedure' pe<br>Lista procedure<br><u>CIVA</u> 1. | r visualizzare le funzioni associate<br>Funzioni abilitate<br><u>Consulenti per le attrezzature e impianti</u> 2. |

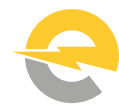

| romazione are                     | :Aggiornamenti:.                                                                   |
|-----------------------------------|------------------------------------------------------------------------------------|
| BSCFBA68D15E151D (Fabio Bisc      | hi)                                                                                |
| <u>.: Home :.</u> .: Help ::Porta | le Inail:.                                                                         |
|                                   |                                                                                    |
| uon                               |                                                                                    |
| Eunzione                          | Descrizione                                                                        |
|                                   | Cerca un utente da aggiungere al gruppo selezionato.                               |
| <u>Ricerca Nel Dominio</u>        | Le utenze che possono essere aggiunte sono quelle definite nel Dominio del gruppo. |

# **3.** Inserire come UserName:

#### BSCFBA68D15E151D

| BSCFBA68D15E151D (Fabio Bischi)     |                  |       |         |    |                                    |
|-------------------------------------|------------------|-------|---------|----|------------------------------------|
| <u>.: Home :.</u> .: Help ::Portal  | e Inail:.        |       |         |    |                                    |
| Ruoli > Consulenti per le attrezzat | ure e impianti   |       |         |    |                                    |
|                                     |                  |       |         |    |                                    |
| UserName BSCFBA68D15E151D           | UserName         | Nome  | Cognome |    |                                    |
| Cognome                             | bscfba68d15e151d | Fabio | Bischi  | ū, | <u>Aggiungi l'utente al gruppo</u> |
| 1.9703                              |                  | -     |         |    |                                    |

#### Inviare una mail di conferma a <u>cg@dgmenergy.com</u> a procedura effettuata

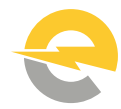

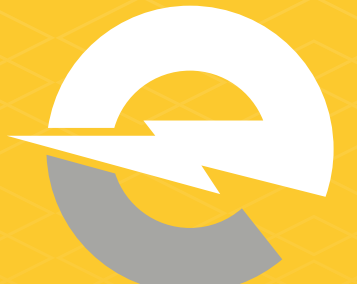

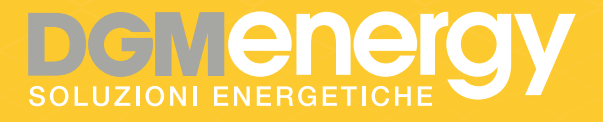

### UN SOFFIO ALLO SPRECO

dgmenergy.com